## Руководство по установке программы для ЭВМ «Многофункциональная выгрузка из 1С:УТ 11/ УТ 10 в 1С:БП2, БП3 (соответствия товаров, контрагентов, складов, статей ДДС)+Свёртка по НДС»

| Введение                                                                                                    | 2                    |
|----------------------------------------------------------------------------------------------------|----------------------|
| Системные требования                                                                                                    | 2                    |
| Программное обеспечение                                                                                                    | 2                    |
| Аппаратное обеспечение                                                                                                    | 2                    |
| Обзор процесса установки                                                                                                    | 2                    |
| Установка                                                                                                    | 3                    |
| Установка платформы 1С:Предприятие 8 и информационной базы                                                                                                    | 3                    |
| Установка платформы 1С:Предприятие 8                                                                                                    | 3                    |
| Установка информационной базы                                                                                                    | 8                    |
| Запуск информационной базы 1С                                                                                                    | 13                   |
| Установка программы для ЭВМ Многофункциональная выгрузка из 1С:УТ 11/У<br>в 1С:БП2, БП3 (соответствия товаров, контрагентов, складов, статей ДДС)+Св<br>по НДС | /Т 10<br>ёртка<br>14 |
| Подключение обработки в справочник "Дополнительные отчеты и обработн                                                                                           | ки"14                |
| Настройка размещения в интерфейсе                                                                                                    | 16                   |

## Введение

Программа для ЭВМ «Многофункциональная выгрузка из 1С:УТ 11/ УТ 10 в 1С:БП2, БП3 (соответствия товаров, контрагентов, складов, статей ДДС)+Свёртка по НДС» по НДС (далее Система) поставляется в виде внешней дополнительной обработки 1С.

## Системные требования

#### Программное обеспечение

- Платформа 1С:Предприятие 8 любой поддерживаемой конфигурацией версии.
- Бухгалтерия предприятия 3 для версии выгрузки в БПЗ и Бухгалтерия предприятия 2 для выгрузки в БП2
- Поддерживается перенос из 1С: УТ10 УТ11.0 11.2 11.3 11.4
- Поддерживается работа с Управление торговлей для Беларуси 3 и Бухгалтерия для Беларуси 2
- Работает с 1С: БП базовой, корп, проф версией
- Обработка работает через com соединение, для любой конфигурации на УФ поэтому необходимо, чтобы обе базы (БП и УТ) были в одной локальной сети.

#### Аппаратное обеспечение

Программа для ЭВМ «Многофункциональная выгрузка из 1С:УТ 11/ УТ 10 в 1С:БП2, БП3 (соответствия товаров, контрагентов, складов, статей ДДС)+Свёртка по НДС» является клиентским приложением, функционирующим в среде 1С:Предприятие 8 и для использования рекомендовано использование ресурсов со следующими характеристиками:

- Процессор: Intel Pentium/Celeron 2400 МГц и выше;
- Оперативная память: 2 Гбайт и выше (рекомендуется 4 Гбайт);
- Жесткий диск 40Гб и выше;
- Прочее: устройство чтения компакт-дисков, USB-порт, SVGA-дисплей.

## Обзор процесса установки

Предварительно на компьютере пользователя должна быть установлена платформа 1С:Предприятие 8 и создана или подключена информационная база 1С.

Программа для ЭВМ «Многофункциональная выгрузка из 1С:УТ 11/ УТ 10 в 1С:БП2, БП3 (соответствия товаров, контрагентов, складов, статей ДДС)+Свёртка по НДС» осуществляется путем подключения файла обработки как дополнительной обработки этой информационной базы. Платформа 1С:Предприятие 8 может быть скачана:

- действующими пользователями 1С:Предприятия 8 со страницы поддержки пользователей <u>https://releases.1c.ru/</u>
- новыми пользователями возможно использование бесплатной учебной версии, которую можно получить на странице <u>http://online.1c.ru/catalog/free/28765768/</u>

## Установка

# Установка платформы 1С:Предприятие 8 и информационной базы

Обязательным предусловием использования программы «Многофункциональная выгрузка из 1С:УТ 11/ УТ 10 в 1С:БП2, БП3 (соответствия товаров, контрагентов, складов, статей ДДС)+Свёртка по НДС» является наличие на компьютере пользователя установленной платформы 1С:Предприятие 8 и подключенной базы 1С.

Детали установки платформы 1С:Предприятие 8 описаны в инструкции <u>https://its.1c.ru/db/v8318doc#bookmark:adm:TI000000024</u>

На компьютер под управлением ОС Windows 10 учебную платформу 1С:Предприятие можно установить следующим образом.

Установка платформы 1С:Предприятие 8

1. Скачать по ссылке <u>http://online.1c.ru/catalog/free/28814183/</u> по и распаковать скачанный архив.

2. В распакованном архиве находятся два вложенных архива, каждый из них также нужно распаковать в отдельные подкаталоги:

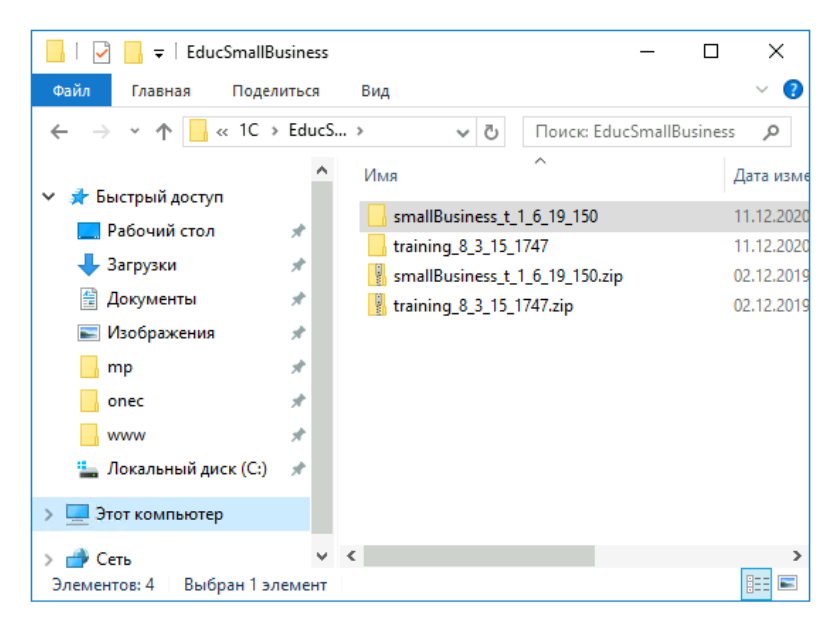

3. В каталоге training\_8\_3\_15\_1747 запустить файл setup.exe

| 🕑 📴 ╤   training_8_3_                                                       | 15_174 | 17                             | - 0                               | ×          |
|-----------------------------------------------------------------------------|--------|--------------------------------|-----------------------------------|------------|
| Файл Главная Подел                                                          | иться  | Вид                            |                                   | ~ ?        |
| $\leftarrow$ $\rightarrow$ $\checkmark$ $\uparrow$ $\square$ $\ll$ Eduction | S >    | training_8_3_15_1747 > ∨ ♂     | Поиск: training_8_3_15_1747       | Q          |
| ✓                                                                           | ^      | Имя<br>↓ ] 1062.mst            | Дата изменения<br>25.10.2019 3:26 | Ти ^<br>Фа |
| 🔜 Рабочий стол                                                              | *      | 1062_xp.mst                    | 25.10.2019 3:26                   | Φā         |
| 🖊 Загрузки                                                                  | *      | 1063.mst                       | 25.10.2019 3:26                   | Φā         |
| 🔮 Документы                                                                 | *      | 1063_xp.mst                    | 25.10.2019 3:26                   | Φā         |
| 📰 Изображения                                                               | *      | 1066.mst                       | 25.10.2019 3:26                   | Φā         |
| 📙 mp                                                                        | *      | 2052.mst                       | 25.10.2019 3:26                   | Φa         |
| onec                                                                        | *      | Data1.cab                      | 25.10.2019 3:20                   | C.         |
| www                                                                         | *      | ie setup.exe                   | 25.10.2019 3:26                   | Пр         |
| 🏪 Локальный диск (С:)                                                       | *      | Setup.ini                      | 25.10.2019 3:26                   | Πa         |
|                                                                             |        | 😸 vc_redist.x86.exe            | 25.10.2019 3:26                   | Пŗ         |
| у — этот компьютер                                                          | -      | WindowsInstaller-KB893803-x86. | exe 25.10.2019 3:26               | ∏ŗ 🗸       |
| > 🔿 Сеть                                                                    | $\sim$ | <                              |                                   | >          |
| Элементов: 57                                                               |        |                                |                                   |            |

4. В окне приветствия нажать "Далее":

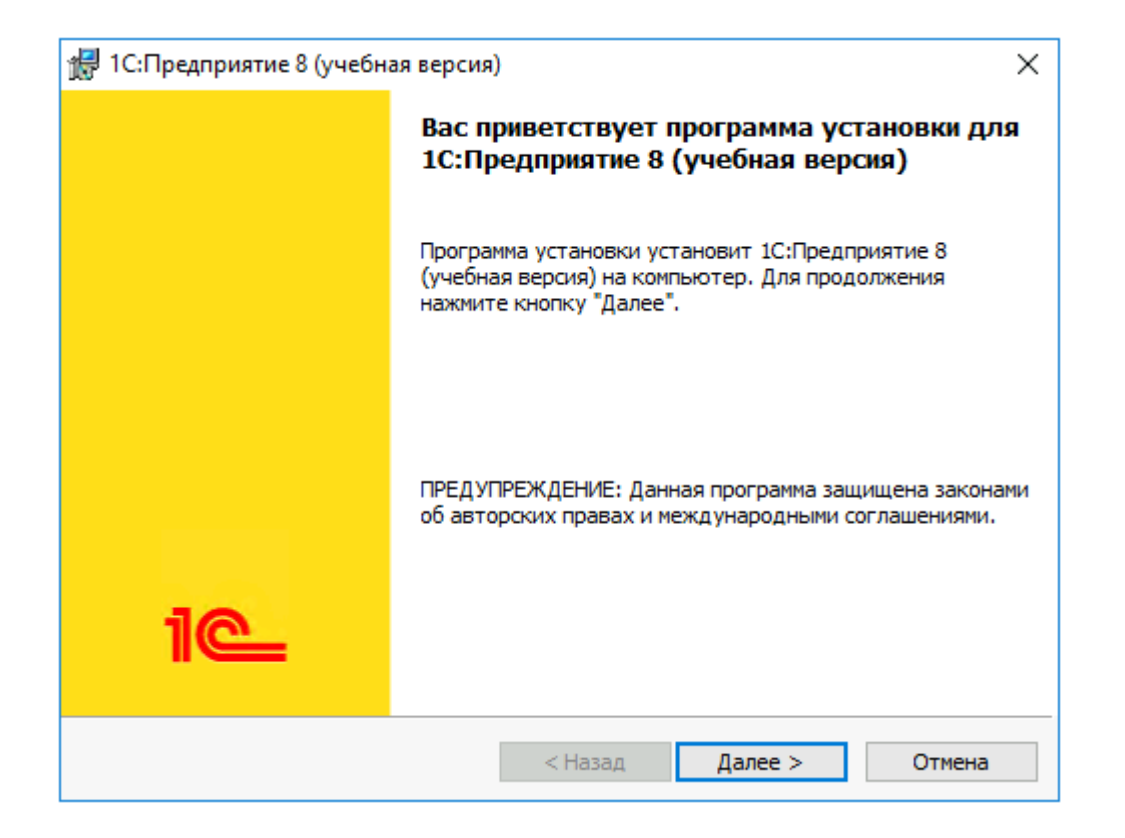

5. В окне выбора компонентов оставляем все по умолчанию, нажимаем "Далее":

| 🛃 1С:Предприятие 8 (учебная версия) 🛛 🛛 🗙                                             |                                                                                                    |  |  |  |
|---------------------------------------------------------------------------------------|----------------------------------------------------------------------------------------------------|--|--|--|
| Выборочная установка<br>Выберите компоненты программы, которые необходимо установить. |                                                                                                    |  |  |  |
| Щелкните значок в списке ниже, чтобы изменить способ                                  | установки компонента.<br>Описание компонента<br>Основные компоненты<br>1С:Предприятия, включая<br>компоненты для<br>администрирования,<br>конфигурирования, толстый<br>Для данного компонента<br>требуется 470Мб на жестком<br>диске. |  |  |  |
| Папка:<br>C:\Program Files (x86)\1cv8t\8.3.15.1747\                                   | Изменить                                                                                                    |  |  |  |
| Справка Диск < Назад                                                                  | Далее > Отмена                                                                                                    |  |  |  |

6. В окне выбора языка интерфейса оставляем вариант "Системные установки", нажимаем "Далее":

| 🕞 1С:Предприятие 8 (учебная версия)                                            | ×                       |
|--------------------------------------------------------------------------------|-------------------------|
| <b>Язык интерфейса по умолчанию</b><br>Установите язык интерфейса по умолчанию | 1@                      |
| Выберите язык интерфейса, используемый по умолчанию:                           | Системные установки 🗸 🗸 |
|                                                                                |                         |
|                                                                                |                         |
|                                                                                |                         |
|                                                                                |                         |
| < Назад                                                                        | laлее > Отмена          |

#### 7. Нажимаем "Установить":

| 🖟 1С:Предприятие 8 (учебная версия                                                                          | )                                                                        | ×             |
|----------------------------------------------------------------------------------------------------|--------------------------------------------------------------------------|---------------|
| Готова к установке программы<br>Программа готова к началу установк                                          | зи.                                                                      | 1@            |
| Нажмите кнопку "Установить", чтоб<br>Чтобы просмотреть или изменить па<br>Нажмите кнопку "Отмена" для выход | ы начать установку.<br>раметры установки, нажмите кн<br>ца из программы. | юпку "Назад". |
|                                                                                                    | < Назад Установить                                                       | Отмена        |

8. Запускается процесс установки:

| 👘 1С:Пред                  | приятие 8 (учебная версия) — 🗌 🗙                                                                      |   |
|----------------------------|----------------------------------------------------------------------------------------------------|---|
| <b>Установи</b><br>Устанав | ка 1С:Предприятие 8 (учебная версия)<br>иливаются выбранные компоненты программы.                     |   |
| 15                         | Дождитесь окончания установки 1С:Предприятие 8 (учебная версия).<br>Это может занять несколько минут. |   |
|                            | Состояние:                                                                                            |   |
|                            | Копирование новых файлов                                                                              |   |
|                            |                                                                                                    |   |
|                            |                                                                                                    |   |
|                            |                                                                                                    |   |
|                            |                                                                                                    |   |
|                            |                                                                                                    |   |
|                            |                                                                                                    |   |
|                            |                                                                                                    |   |
|                            | < Назад Далее > Отмена                                                                                | - |

9. Для завершения установки нажимаем "Готово":

| 🖟 1С:Предприятие 8 (учебна | 🛃 1С:Предприятие 8 (учебная версия) 🛛 🗙                                                                                          |  |
|----------------------------|----------------------------------------------------------------------------------------------------|--|
|                            | Программа установки завершена                                                                                                    |  |
|                            | Программа установки успешно установила<br>1С:Предприятие 8 (учебная версия). Нажмите кнопку<br>"Готово" для выхода из программы. |  |
|                            | 🗹 Открыть файл Readme                                                                                                    |  |
|                            |                                                                                                    |  |
| iC                         |                                                                                                    |  |
|                            | < <u>Н</u> азад <u>Г</u> отово Отмена                                                                                            |  |

#### Установка информационной базы

Скачиваем установочный файл нужного релиза по ссылке <u>https://releases.1c.ru/project/Accounting30</u> и распаковываем архив

1. Из распакованного каталога запускаем файл setup.exe:

2. Следуя инструкциям установщика, нажимаем "Далее":

| 🐽 Установка конфигурации |                                                                                                    |
|--------------------------|----------------------------------------------------------------------------------------------------|
| Установка конфигурации   | Добро пожаловать в программу установки продукта<br>конфигурация "Бухгалтерия предприятия", редакция 3.0<br>(Фирма "1С"). |
|                          | < Назад Далее > Отмена                                                                                                   |

| <u> </u>                 |                                                                                                    |
|--------------------------|----------------------------------------------------------------------------------------------------|
| 🤒 Установка конфигурации | X                                                                                                    |
|                          | Укажите путь к каталогу шаблонов. Программа<br>установки установит шаблоны и файлы конфигурации в<br>указанный каталог. |
| 1@                       | Каталог шаблонов:<br>s\Администратор\AppData\Roaming\1C\1c8\tmplts\<br>                                                 |
|                          | < Назад Далее > Отмена                                                                                                  |

3. Путь к установке шаблонов оставляем по умолчанию

4. Завершаем установку, нажав "Готово":

| 둍 Установка конфигурации |                                   | × |
|--------------------------|-----------------------------------|---|
|                          | Конфигурация успешно установлена. |   |
|                          | Открыть описание поставки         |   |
| 1@                       |                                   |   |
|                          | Готово Отмена                     | 3 |

5. Из меню Пуск запускаем учебную версию платформы 1С:Предприятия. При первом запуске появится окно с вопросом о добавлении новой информационной базы, нужно ответить "Да":

| 1С:Предл | риятие                                     |                               | ×       |
|----------|--------------------------------------------|-------------------------------|---------|
| ?        | Список информацион<br>Добавить в список ин | ных баз пуст.<br>формационную | о базу? |
|          | Да                                         | Нет                           |         |

6. Выбрать вариант "Создание новой информационной базы" и нажимаем "Далее":

| Добавление информационной базы/группы      ×                                                                                                    |
|----------------------------------------------------------------------------------------------------|
| Добавление информационной базы в список:                                                                                                    |
| <ul> <li>Создание новой информационной базы</li> </ul>                                                                                                    |
| Создание информационной базы из поставляемой<br>конфигурации, поставляемой демонстрационной базы или<br>создание пустой информационной базы без конфигурации                   |
| 🔵 Добавление в список существующей информационной базы                                                                                                    |
| Включение в список ранее созданной информационной базы,<br>расположенной на веб-сервере (в интернете), на данном<br>компьютере, в локальной сети или на сервере 1С:Предприятия |
|                                                                                                    |
| < Назад Далее > Отмена                                                                                                    |

7. В списке шаблонов выбираем «Бухгалтерия предприятия» и нажимаем "Далее":

|                         | TestV           | Vork2              |                    |                |                 |                  |             |                | 10    | 1С:Пр   | едпр |
|-------------------------|-----------------|--------------------|--------------------|----------------|-----------------|------------------|-------------|----------------|-------|---------|------|
|                         |                 |                    |                    |                |                 |                  |             |                | 2     |         |      |
| Доб                     | бавл            | ение               | инф                | орм            | аци             | онно             | ой б        | базі           | ы/гр  | уппь    | I    |
| • Ca                    | здани           | ие инфо            | ормаци             | онной          | і базы          | из ша            | абло        | на             |       |         |      |
| Вы<br>де                | ыбери:<br>монст | ге пост<br>грацион | авляем<br>ный пр   | ую ко<br>Эимер | онфиг;<br>для ( | урацин<br>ознако | о дл<br>мле | ія нач<br>ния: | чала  | работы  | или  |
|                         | э 📄             | 1С:Бу              | хгалтер            | рия пр         | редпр           | иятия            |             |                |       |         |      |
|                         | Θ               | 📄 Бу               | хгалтер            | рия пр         | редпр           | иятия            |             |                |       |         |      |
|                         |                 | *                  | 3.0.9.4            |                |                 |                  |             |                |       |         |      |
|                         | $\oplus$        | 📄 Бу               | хгалтер            | рия пр         | редпр           | иятия            | (дем        | 40)            |       |         |      |
|                         | Ð 📄             | Управ              | ление з            | задач          | ами             |                  |             |                |       |         |      |
|                         |                 |                    |                    |                |                 |                  |             |                |       |         |      |
|                         |                 |                    |                    |                |                 |                  |             |                |       |         |      |
|                         |                 |                    |                    |                |                 |                  |             |                |       |         |      |
| $\bigcirc \overline{c}$ | здани           | ие инфо            | ормаци             | онной          | базы            | без к            | онфи        | игура          | ции д | іля раз | рабо |
| но                      | вой к<br>форми  | онфигу             | рации и<br>ой Боог | или за         | грузк           | и выгр           | уже         | нной           | ране  | е       |      |
| ин                      | ψυμω            | ационн             | UN UASE            |                |                 |                  |             |                |       |         |      |

#### 8. Указываем наименование информационной базы и нажимаем "Далее":

| нформационные оазы     |                  |                | <u> </u>    |     |
|------------------------|------------------|----------------|-------------|-----|
| TestWork2              |                  |                | 🤒 1С:Пред   | при |
| Добавление инф         | ормационн        | юй базь        | і/группы    | >   |
| Укажите наименование и | нформационной    | базы:          |             |     |
| Бухгалтерия предприяти | ія (демо)        |                |             |     |
| Выболито тип посположо | ина информации   | ามมกตี คือจะมะ |             |     |
| Выберите тип расположе | иторо или на ко  |                | покольной с | OTH |
|                        | потере или на ко | лапьютере в    | локальной с | CIM |
| — Па сервере голи      | редприятия       |                |             |     |
| <u> </u>               |                  |                |             |     |
|                        |                  |                |             |     |
|                        |                  |                |             |     |
|                        |                  |                |             |     |
|                        |                  |                |             |     |
|                        |                  |                |             |     |
|                        |                  |                |             |     |
|                        |                  |                |             |     |
|                        |                  |                |             |     |
|                        |                  |                |             |     |
|                        |                  |                |             |     |
|                        |                  |                |             |     |

9. Указываем путь, где будет размещена информационная база, нажимаем "Далее":

| Добавление информационной базы/группы ×                   |
|-----------------------------------------------------------|
| Укажите параметры информационной базы:                    |
| Каталог информационной базы:                              |
| C:\Users\Администратор\Documents\1C\DemoSmallBusinessEduc |
|                                                           |
|                                                           |
|                                                           |
|                                                           |
|                                                           |
|                                                           |
|                                                           |
|                                                           |
|                                                           |
|                                                           |
| < Назад Далее > Отмена                                    |

10. На последнем шаге нажимаем "Готово", установка завершена:

| Добавление инфо                           | ормационной базы/группы    | $\times$ |
|-------------------------------------------|----------------------------|----------|
| Укажите параметры запус                   | ка:                        |          |
| Вариант аутентификации (                  | определения пользователя): |          |
| <ul> <li>Выбирать автоматичися</li> </ul> | чески                      |          |
| Запрашивать имя и                         | пароль                     |          |
| Скорость соединения:                      | Обычная                    | •        |
| Дополнительные параметр                   | ры запуска:                |          |
| Основной режим запуска:                   |                            |          |
| <ul> <li>Выбирать автоматичий</li> </ul>  | чески                      |          |
| 🔘 Тонкий клиент                           | 1                          |          |
| 🔘 Веб-клиент                              |                            |          |
| О Толстый клиент                          |                            |          |
| Версия 1С:Предприятия:                    |                            |          |
| Разрядность:                              |                            | •        |
|                                           | < Назад Готово Отмен       | a        |

Запуск информационной базы 1С

1. Для запуска информационной базы запускаем в меню "Пуск" учебную версию платформы 1С:Предприятия, откроется список выбора информационных баз. В списке выбираем название информационной базы и нажимаем кнопку "1С:Предприятие 8":

| Информационные базы                    |                          |
|----------------------------------------|--------------------------|
|                                        | 🤒 1С:Предприятие         |
| 🗖 🛤 🖓 🖓                                | 🛃 Конфигуратор           |
| □ Te 1                                 |                          |
|                                        | Лобавить                 |
| 🗖 Бухгалтерия предприятия (демо)       | Accapito                 |
|                                        | Изменить                 |
|                                        | Удалить                  |
|                                        | Настройка                |
| □ 1 1 <sup>2</sup>                     | <u>Перейти по ссылке</u> |
| File="D:\Документы\1C\DemoAccounting"; | Выход                    |

#### Запуск 1С:Предприятия

#### 2. В окне авторизации выбираете пользователя и нажимаете "ОК":

|                                       |                                | R                                             |    |
|---------------------------------------|--------------------------------|-----------------------------------------------|----|
| 1@                                    | Бухгалтерия н<br>Пользователь: | предприятия (демо)<br>Любимов (администратор) |    |
| <b>1С:ПРЕДПРИ</b><br>© ООО «1С-Софт». | <b>STUE 8.3</b>                | Войти Отмен                                   | 1¢ |

 $\times$ 

### Установка программы для ЭВМ Многофункциональная выгрузка из 1С:УТ 11/ УТ 10 в 1С:БП2, БП3 (соответствия товаров, контрагентов, складов, статей ДДС)+Свёртка по НДС

Рекомендуемым способом установки программы для ЭВМ «Многофункциональная выгрузка из 1С:УТ 11/ УТ 10 в 1С:БП2, БП3 (соответствия товаров, контрагентов, складов, статей ДДС)+Свёртка по НДС» является подключение обработки как дополнительной обработки информационной базы 1С:Предприятие 8.

# Подключение обработки в справочник "Дополнительные отчеты и обработки"

Для подключения обработки в качестве дополнительной обработки в информационной базе 1С:Управление нашей фирмой необходимо в разделе "Главное" информационной базы выбрать пункт "Еще больше возможностей":

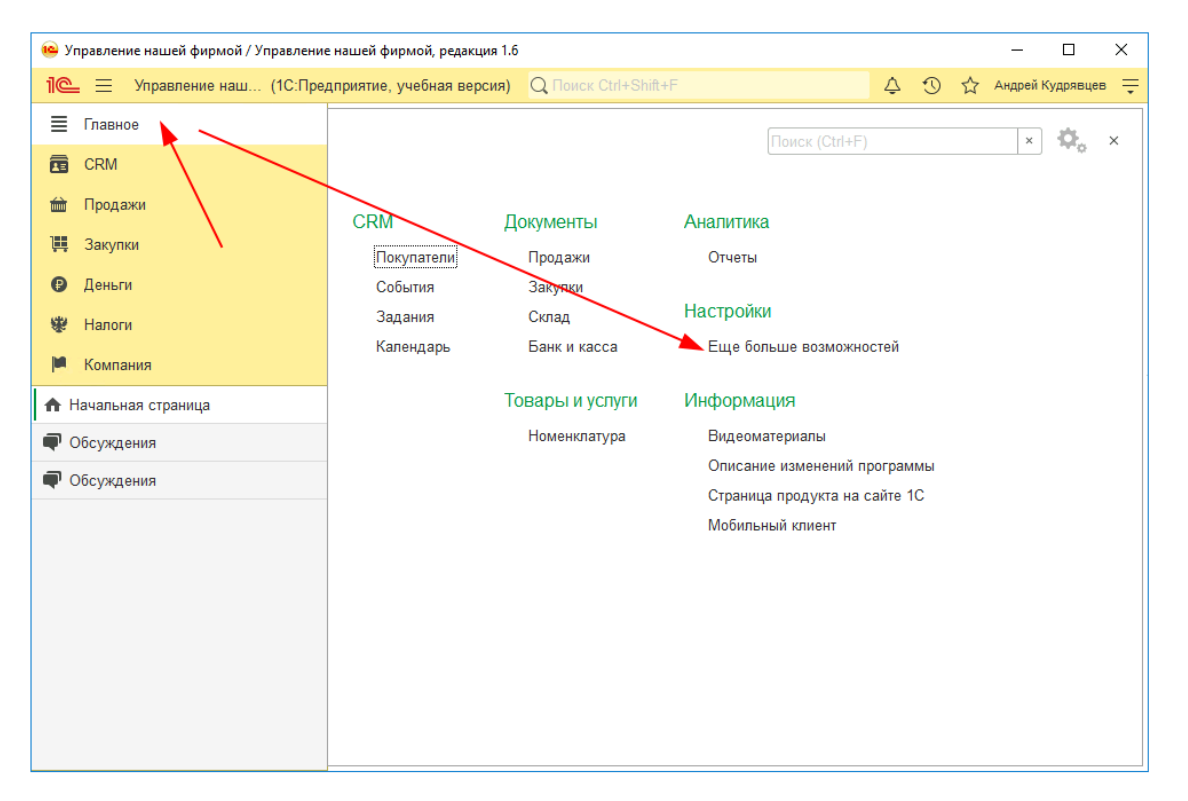

Затем открыть подраздел Администрирование - Печатные формы, отчеты, обработки и на открывшейся странице убедиться, что установлен флажок "Дополнительные отчеты и обработки", после чего нажать одноименную ссылку:

| 🐵 Управление нашей фирмой / Управление                   | е нашей фирмой, редакция 1.6                                                                                                    | - 🗆 X                                                                                                    |
|----------------------------------------------------------|----------------------------------------------------------------------------------------------------|----------------------------------------------------------------------------------------------------|
| 1 🖳 📃 Упра (1С:Предприятие, уч                           | чебная версия) Q Поиск Ctrl+Shift+F                                                                                                    | 👃 😗 🕁 Андрей Кудрявцев ᆕ                                                                                                    |
| ≣ Главное                                                | 🗲 🔶 ☆ Больше возможност                                                                                                    | гей: настройка программы 🔗 🏦 ×                                                                                                    |
| <b>п</b> одажи                                           | Работы<br>Производство                                                                                                    | Отчеты конфигурации ?<br>✓Дополнительные отчеты и обработки ?<br>Лополнительные отчеты и обработки 2                                                                                                    |
| Щ Закупки                                                | Деньги<br>Зарплата<br>⊛ Персональные настройки                                                                                                    | <u>Обновить отчеты</u> ?                                                                                                    |
| <ul> <li>Компания</li> <li>Начальная страница</li> </ul> | <ul> <li>Интеграция с другими программами</li> <li>Обмен электронными документами</li> <li>Администрирование</li> </ul>                                                                                                    | <u>Универсальный отчет</u> ?<br><u>Рассылки отчетов</u> ?                                                                                                    |
| 🗬 Обсуждения                                             | Версионирование объектов                                                                                                    | Расширение возможностей программы ?                                                                                                    |
| Больше возможностей: настройка<br>программы              | Дополнительные реквизиты<br>Защита персональных данных<br>Интернет-поддержка пользователей<br>Контактная информация<br>Корректировка данных<br>Мониторинг и оценка<br>производительности<br>Настройки пользователей и прав | <ul> <li>Дооавить слово договор в представление догов</li> <li>Представление кодов в печатных формах:</li> <li>Представление скидки в Сумма</li> <li>печатной форме:</li> <li>Настройка печати номеров документов</li> <li>Исключить префикс информационной баз</li> <li>Исключить префикс организации</li> <li>Исключить пользовательский префикс</li> </ul> |
|                                                          | Общие настройки<br>Печатные формы, отчеты и обработн                                                                                                    | Сохранить лидирующие нули<br>Контактная информация Организация и стру •                                                                                                    |

Откроется список справочника "Дополнительные отчеты и обработки". В командной панели списка нужно нажать кнопку "Добавить из файла…":

| 🔨 Управление нашей фирмой / Управление | -<br>нашей фирмой, редакция 1.6 — — — Х                      |
|----------------------------------------|--------------------------------------------------------------|
| 1 🖳 📃 Упра (1С:Предприятие, уч         | иебная версия) 🔍 Поиск Ctrl+Shift+F 🗘 🗘 🖒 Андрей Кудрявцев 킃 |
| 🗮 Главное                              | 🔶 🔶 🏠 Дополнительные отчеты и обработки 🛛 🖉 🗄 🛛              |
| 🔁 CRM                                  | Вид: Все 🔹 👻 Публикация: Все 🔹                               |
| 🖮 Продажи                              | Добавить из файла Создать группу 🔍 Обновить из файла Еще 🗸   |
| 🌉 Закупки                              | Наименование 🕴 Публикация Версия                             |
| 🕑 Деньги                               |                                                              |
| 😻 Налоги                               |                                                              |
| 🏴 Компания                             |                                                              |

Если откроется окно "Предупреждение безопасности", то в нем нужно нажать кнопку "Продолжить":

| Предупреждение безопасности : 🗆 × |                                                                                                    |   |       |   |  |  |  |
|-----------------------------------|----------------------------------------------------------------------------------------------------|---|-------|---|--|--|--|
| 1                                 | При подключении дополнительного отчета или обработки рекомендуется<br>обращать внимание на источник, из которого был получен файл.<br>Если вы не уверены в содержимом этого файла или в источнике,<br>то файл не рекомендуется подключать к программе. |   |       |   |  |  |  |
|                                   | См. также: Пример проблемы с вирусом во внешней обработке.                                                                                                    |   |       |   |  |  |  |
|                                   | Продолжить                                                                                                    | 0 | тмена | 1 |  |  |  |

Затем откроется диалоговое окно выбора файла. В нем необходимо выбрать скачанную обработку с расширением «.epf» и нажать кнопку "Открыть":

#### Настройка размещения в интерфейсе

Для удобства рекомендуется указать размещение обработки. Для этого на странице "Команды" формы добавленной дополнительной обработки «Многофункциональная выгрузка из 1С:УТ 11/ УТ 10 в 1С:БП2, БП3 (соответствия товаров, контрагентов, складов, статей ДДС)+Свёртка по НДС» необходимо нажать на гиперссылку с текстом "Не определено":

Затем в открывшемся поставить отметку у того раздела, в меню которого вы хотели бы иметь доступ к запуску Наименование программного продукта и нажимаем "ОК". В нашем примере мы выбираем раздел "Компания":

| Раз | мещение в разделах |   |       | × |
|-----|--------------------|---|-------|---|
|     | Деньги             |   |       |   |
|     | Закупки            |   |       |   |
|     | Зарплата           |   |       |   |
|     | Компания           |   |       |   |
|     | Продажи            |   |       |   |
|     | Производство       |   |       |   |
|     | Работы             |   |       |   |
|     | $\sim$             |   |       |   |
|     | ОК                 | 0 | тмена |   |

Примечание: Допустимо выбрать несколько разделов.

Теперь настроим возможность быстрого доступа для пользователей. Для этого в списке команд нажмем кнопку выбора "..." в колонке "Быстрый доступ":

После завершения выбора пользователей, нажмите "ОК".

Сохраните сделанные изменения, нажав кнопку "Записать и закрыть":

В открывшемся окне в левом списке необходимо выделить пользователя, для которого нужно предоставить быстрый доступ, после чего кнопкой ">" перенести его в правый список "Пользователи, для которых видна команда":

Нажимаем "Записать и закрыть":

Для запуска Наименование программного продукта переходим в раздел Компания и выбираем пункт "Дополнительные обработки":

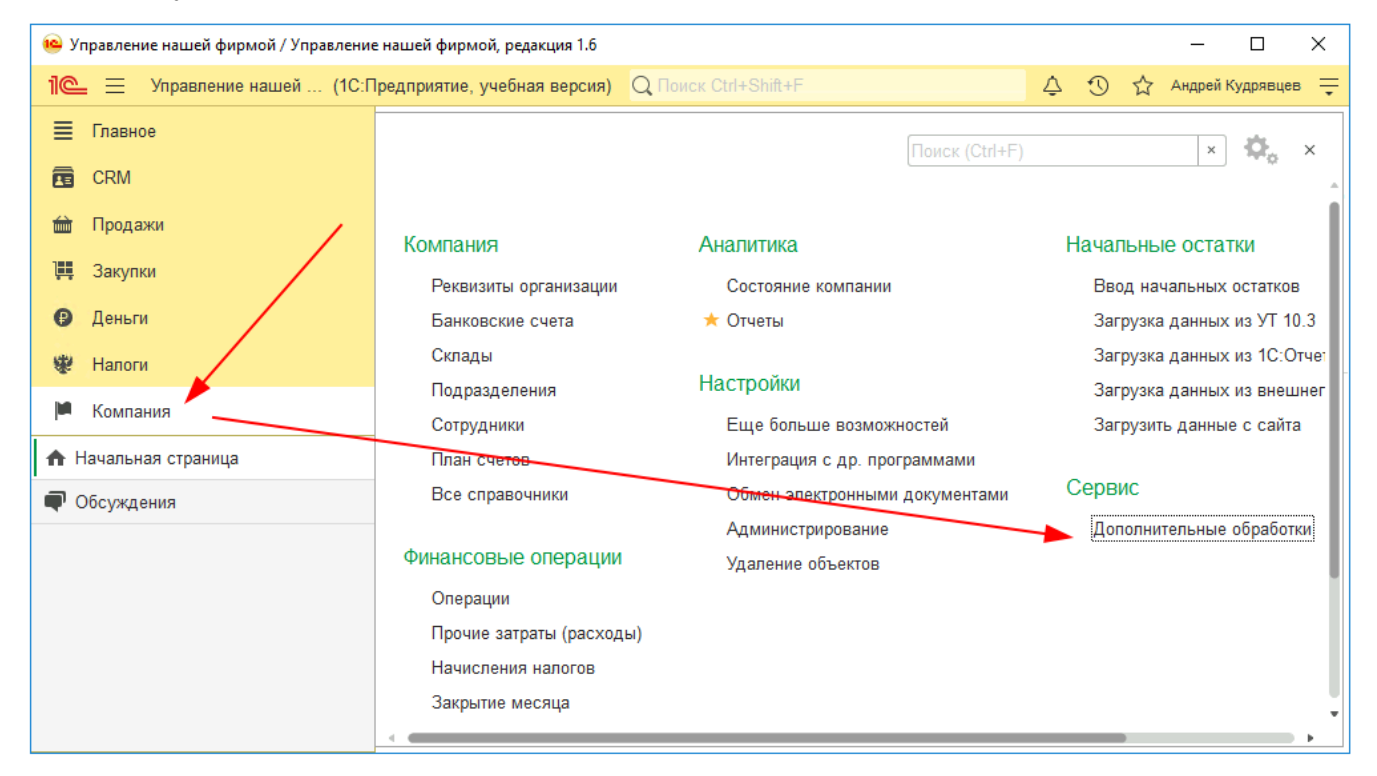

В открывшемся окне выбираем пункт «Многофункциональная выгрузка из 1С:УТ 11/УТ 10 в 1С:БП2, БП3 (соответствия товаров, контрагентов, складов, статей ДДС)+Свёртка по НДС» и нажимаем "Выполнить".

В результате откроется главное окно обработки «Многофункциональная выгрузка из 1С:УТ 11/ УТ 10 в 1С:БП2, БП3 (соответствия товаров, контрагентов, складов, статей ДДС)+Свёртка по НДС».

На этом установка Многофункциональная выгрузка из 1С:УТ 11/ УТ 10 в 1С:БП2, БП3 (соответствия товаров, контрагентов, складов, статей ДДС)+Свёртка по НДС завершена.